## شرح طريقة التبرع عن طريق تطبيق My Fawry

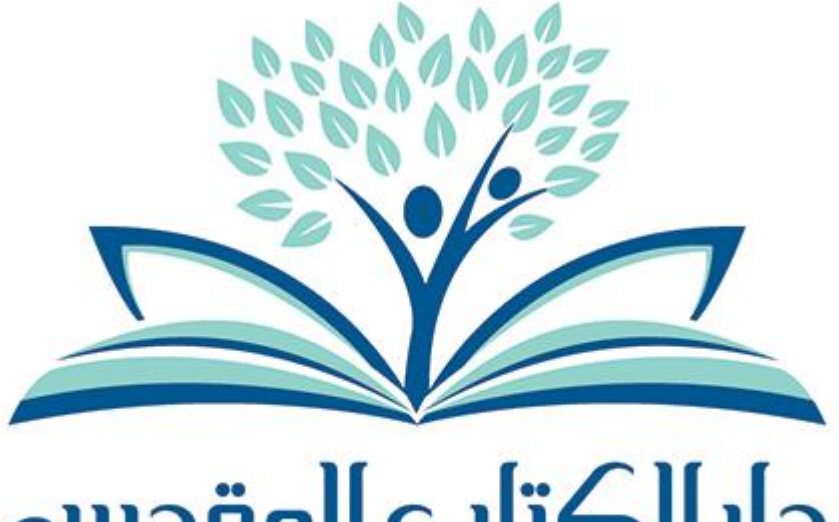

# دارالکتاب المقدس The Bible Society of Egypt

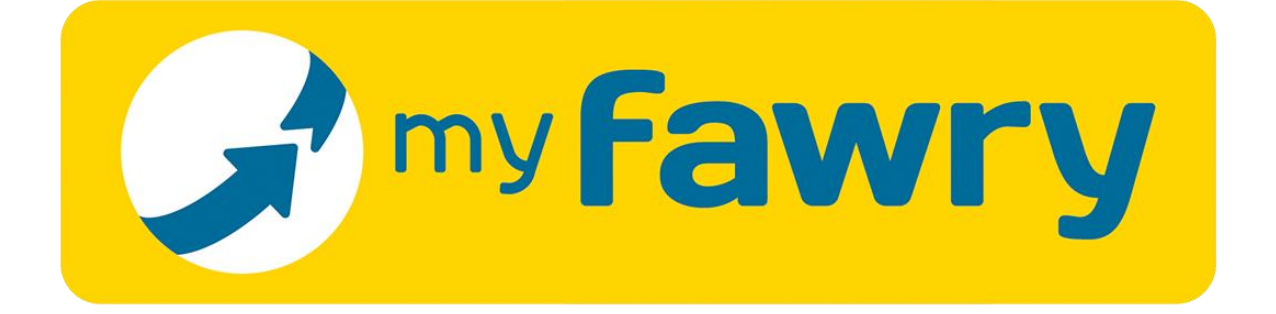

### ۱ ـ قم بتحمیل تطبیق : MyFawry

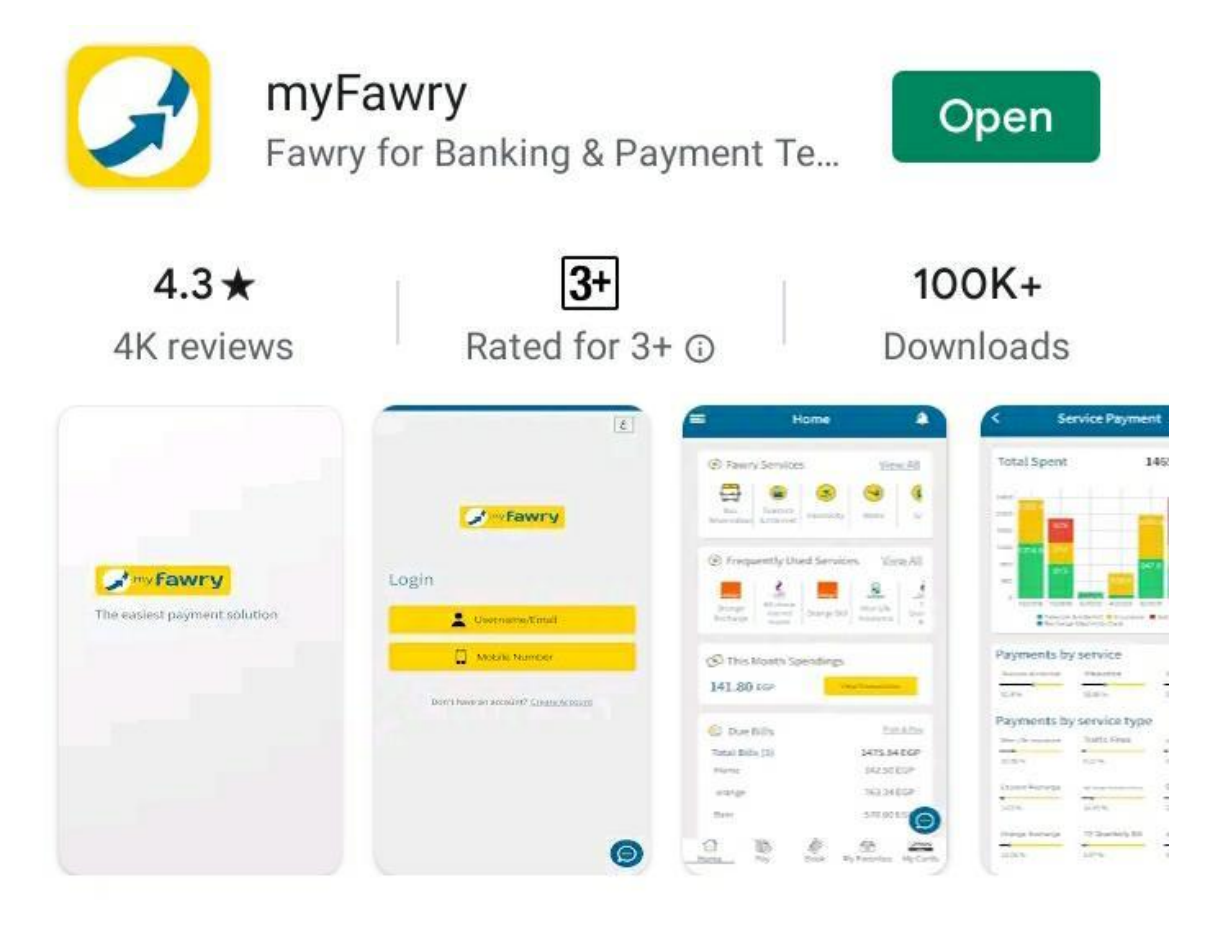

- لأجهزة **الاندرويد Android** اضغط هنا https://play.google.com/store/apps/details?id=com.fa <u>wry.myfawry</u>
- لأجهزة **الأي فون IPhone** اضغط هنا : https://apps.apple.com/us/app/myfawry/id14629116 <u>30?ls=1</u>
  - للدخول عن طريق المتصفح Browser اضغط هنا : <u>https://myfawry.com</u>

### ٢ - قم بتسجيل الدخول أو انشاء حساب جديد

| EN                    | <b>Py Fawry</b> | $\rightarrow$ |
|-----------------------|-----------------|---------------|
|                       |                 | دخول          |
|                       | الايميل         | اسم المستخدم  |
| ۲                     |                 | كلمة السر     |
| <u>نسيت كلمة السر</u> |                 |               |
|                       | دخول            |               |
|                       |                 |               |

ملحوظة في حالة انشاء حساب جديد يجب ان تقوم بأدخال وسيلة للدفع قبل الاستمرار في باقي الخطوات

### ٣- اختر تبرعات ثم دار الكتاب المقدس

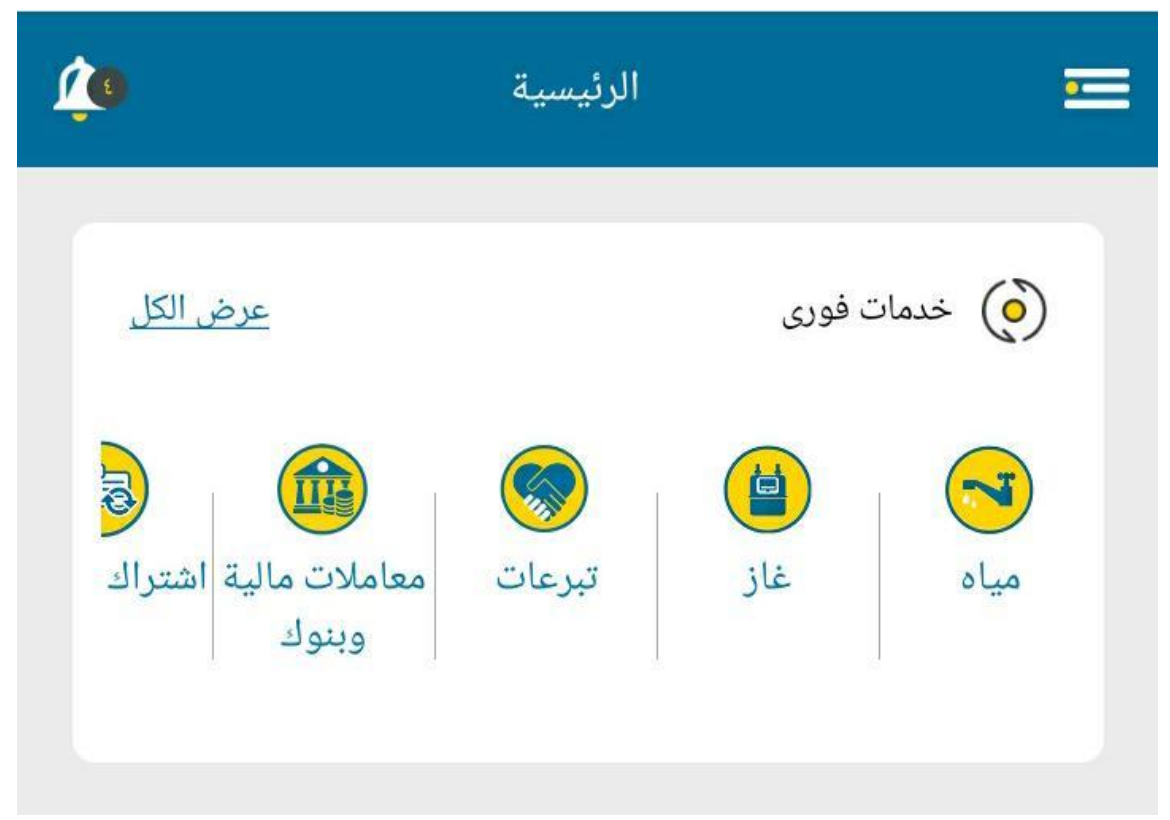

### ابحث عن دار الكتاب المقدس

حدد نوع الخدمة مالکالی دار الکتاب المقدس

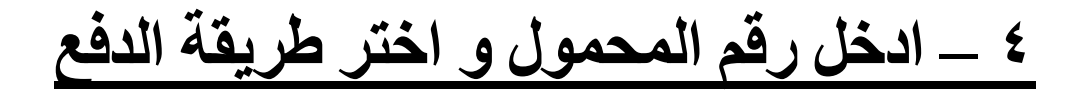

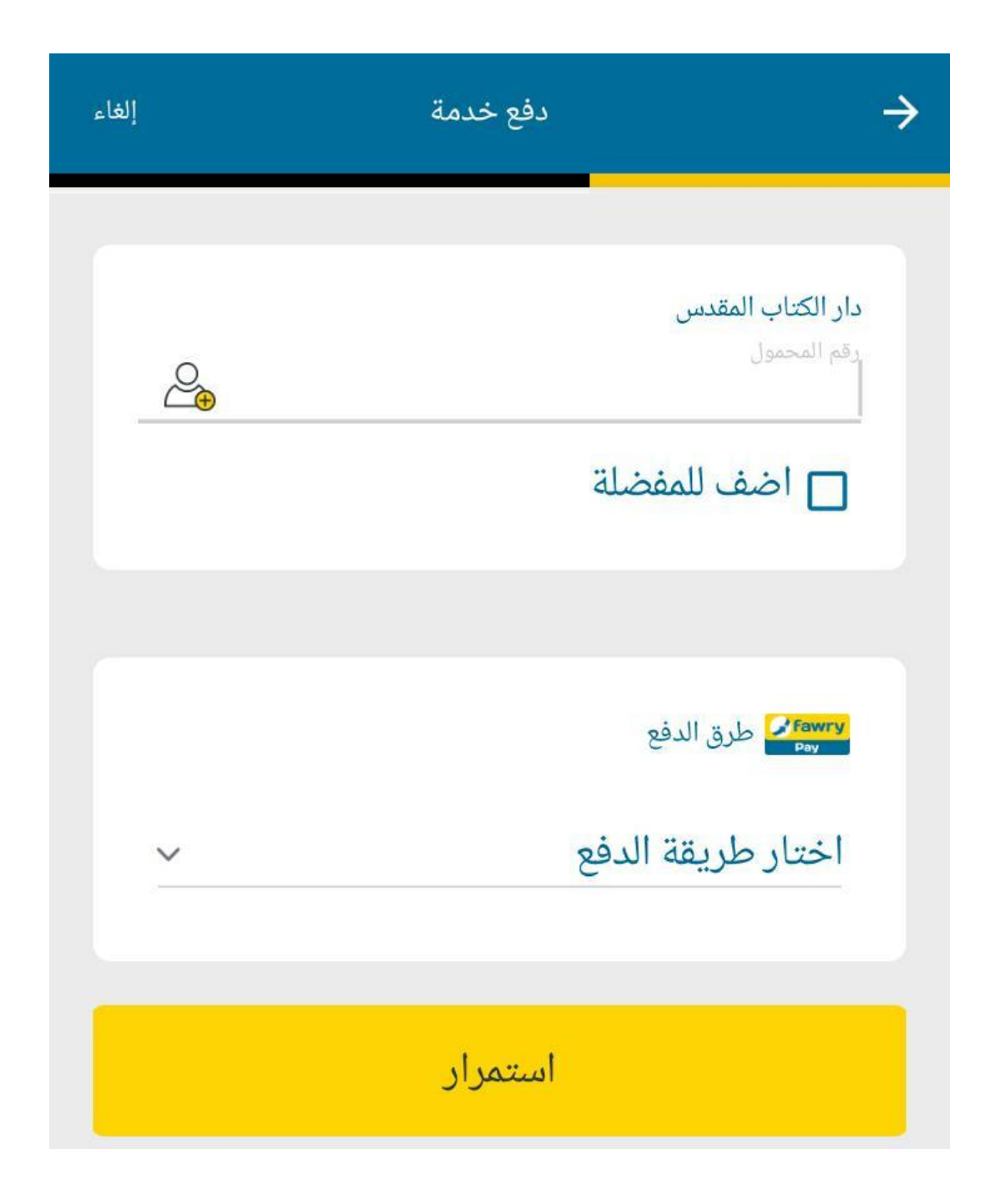

ادخل قيمة التبرع

| إلغاء | أختر الخدمة                                     | ÷                 |
|-------|-------------------------------------------------|-------------------|
|       | ل القيمة                                        | أدخ               |
|       | قيمة المعاملة التالية<br>كتاب المقدس            | أدخل أ<br>دار الأ |
|       | ج.م.                                            |                   |
| تم    | اق المسموح به:[ " 50000.00 - 10.00 " ]<br>إلغاء | * النط            |
|       |                                                 |                   |

# ۲ – قم بالمراجعة و اضغط تأكيد

| إلغاء                        | دمة                 | دفع خ             |                                                                                                 | →  |
|------------------------------|---------------------|-------------------|-------------------------------------------------------------------------------------------------|----|
|                              | بعملية الدفع الآتية | لى وشك القيام ا   | اجعة الدفع<br>انتء                                                                              | مر |
| - ج. ج.<br>- ج. ج.<br>- بالم | 2.00                | ں<br>وم من الرصيد | دار الكتاب المقدم<br>رقم المحمول<br>قيمة الشحن<br>تكلفة الخدمة<br>اجمالي المخصو<br>طريقة الدفع: |    |
|                              | د<br>۵۵             | تأكي              |                                                                                                 |    |
|                              |                     |                   |                                                                                                 |    |

۷ \_ ادخل کود التحقق

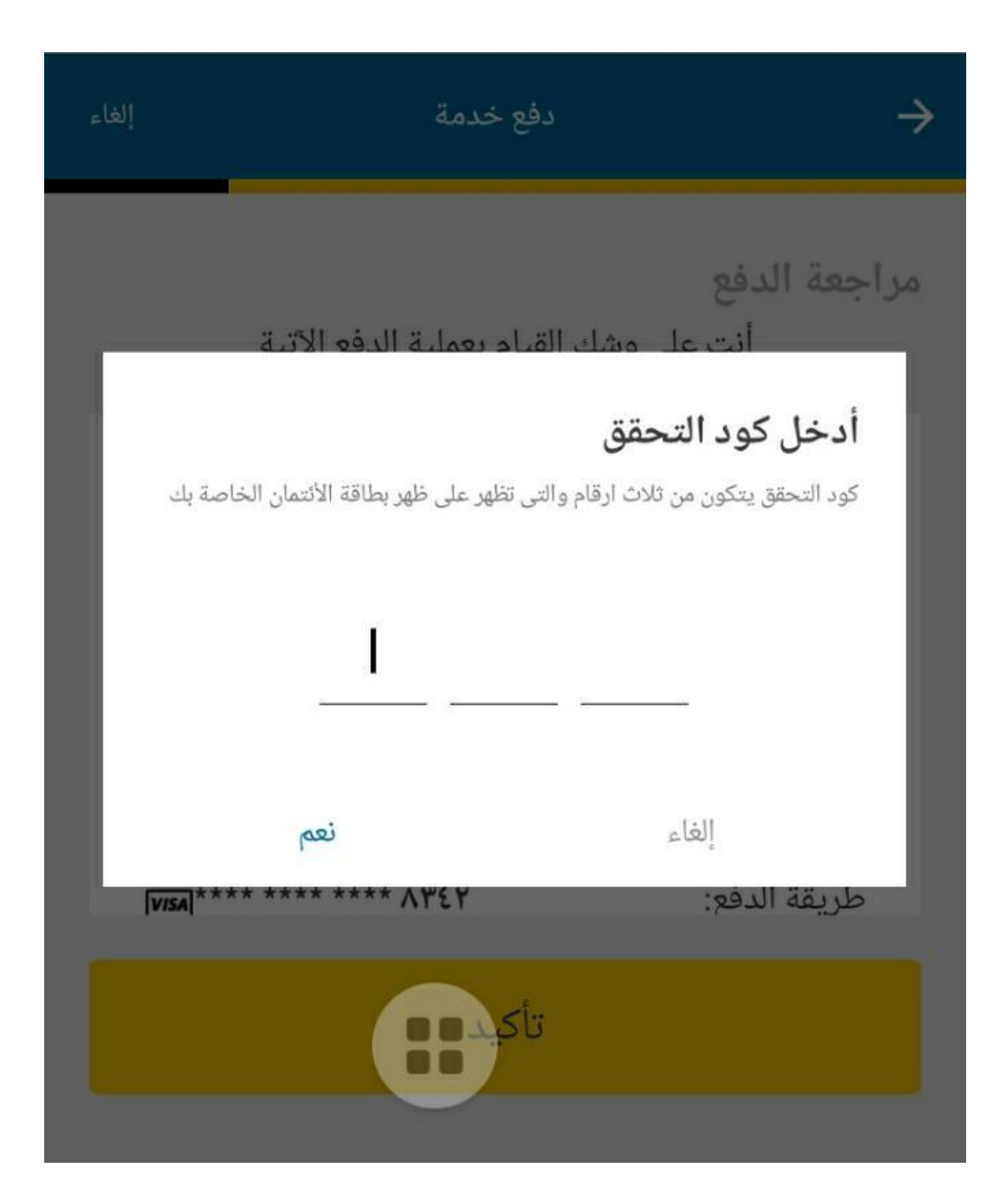

#### <u> ٨ – احتفظ بصورة الايصال</u>

الايصال تم عملية ناجحة TITE.ETA رقم myFawry المبلغ 5.5.9. التاريخ 1./.7/7.7. 14:04:41 الوقت 028.4.49 الرقم المرجعى: رقم المحمول تكلفة الخدمة 2.00 ج.م. رقم الموافقة 11140 1--7140740-4 رقم العملية: طريقة الدفع: NBE Platinum اجمالي المخصوم من 15.9. الرصيد